TO: EPSON 愛用者

FROM: EPSON 客服中心

主題敘述: 商用傳真複合機 Epson WP-4531 從 FAX Utility 設定快速撥號聯絡人至印表機 \*\* 此以 Windows 7 系統為例

#### 一、前置作業

電腦請先放入隨機所附的驅動程式光碟或至 Epson 官方網站下載「印表機驅動程式」及 「FAX Utility」(傳真軟體),待安裝完成後,至「控制台」→「裝置和印表機」確認印 表機清單內是否有「EPSON WP-4531 Series (FAX)」,若未安裝傳真驅動程式,請參考下 述步驟進行安裝,若已安裝完成,請跳至第三頁參考「二、設定快速撥號步驟」。 Epson 官網下載網址: <u>http://www.epson.com.tw/CustomerAndDownload/DownloadCenter</u>

### 安裝 WP-4531 FAX 驅動程式安裝

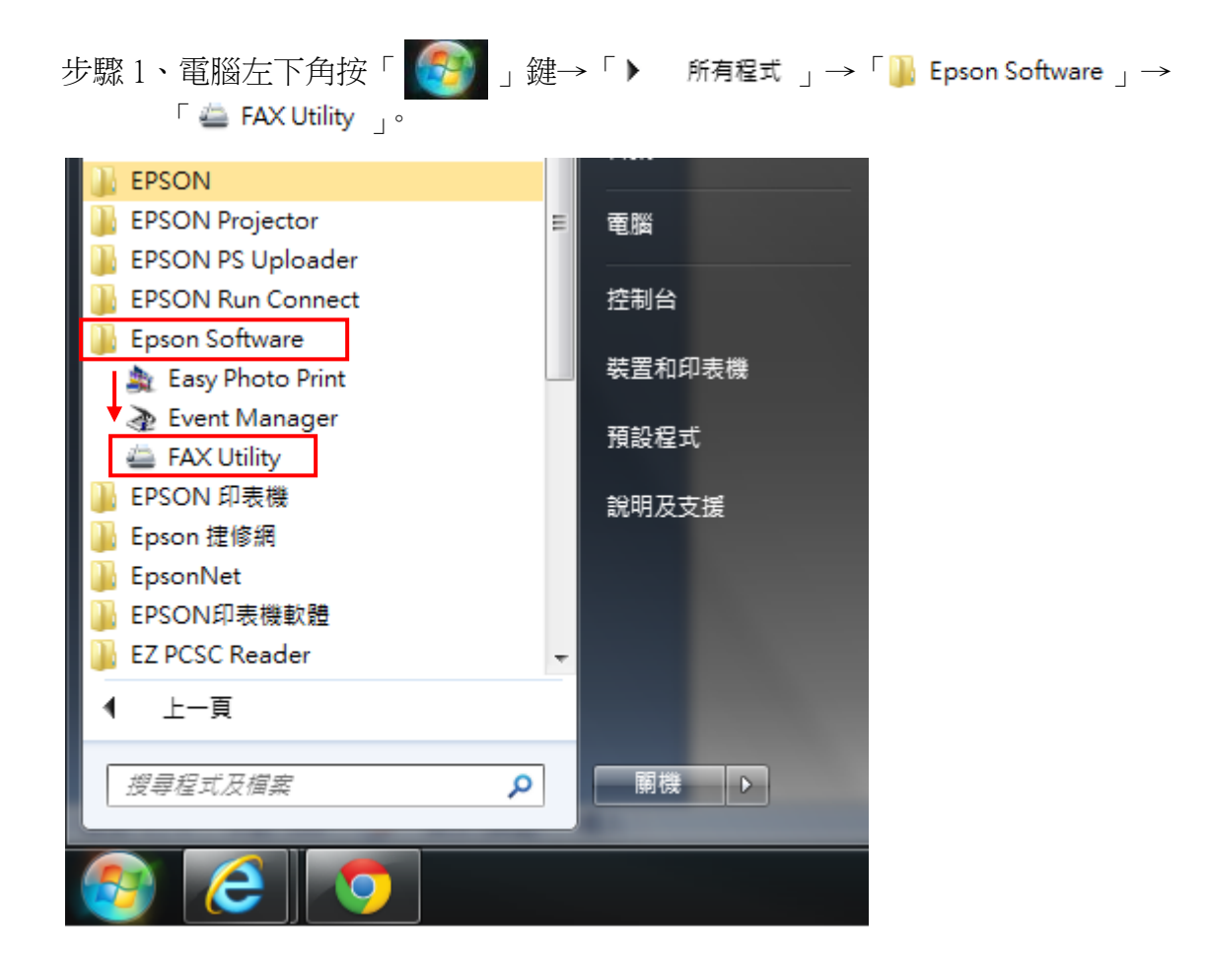

| 步驟2、選擇 | 「新增其它印表機(傳真)」 | ,選擇 | WP-4531 Series | ,按 | 「確定」。 |
|--------|---------------|-----|----------------|----|-------|
|--------|---------------|-----|----------------|----|-------|

| General FAX Utility |             |                                                        |
|---------------------|-------------|--------------------------------------------------------|
|                     |             | 又                                                      |
|                     | Color K     | 🥪 🥪 🍦                                                  |
| 傳真傳送                | 僅傳送封面頁      | WP-4531<br>Series L550 Series XP-302 303<br>305 306    |
| IĄ                  | 電腦傳真電話簿     |                                                        |
|                     | 傳真傳送記錄      | XP-202 203 WF-7011 TX820<br>206 Series Series Artisan8 |
| 傳真設定                | 電腦傳真設定      |                                                        |
|                     | 印表機的傳真設定    | 確定 取消                                                  |
| 其他                  | 新增其他印表機(傳真) |                                                        |
|                     | 線上說明        | -                                                      |
|                     |             |                                                        |

# 步驟 3、出現此視窗後,按「下一步」,按「安裝」,按「確定」。

| 安裝電腦傳真驅動程式                | ;                       | x             |
|---------------------------|-------------------------|---------------|
| 選取列印目標 <mark>(</mark> 連接) | 阜)。                     |               |
| 連接埠                       | 印表機                     |               |
| 192.168.6.111             | WP-4531 Series(網路)      |               |
|                           | <上一步(B) 下一步(N)>         | 取消            |
| 以下列設定安裝電用                 | 淄傳真驅動程式。                |               |
| 印表機名稱                     | : EPSON WP-4531 Series  | 安裝電腦傳真驅動程式    |
| 連線方式<br>網路位址              | : 網路<br>: 192.168.6.111 | 電腦傳真驅動程式安裝完成。 |
| <上一步                      | ·(B) 安装 取消              | <br>確定        |

## 二、設定快速撥號步驟

步驟1、點選印表機傳真設定

| 🚔 FAX Utility |             |
|---------------|-------------|
|               |             |
| 傳真傳送          | 僅傳送封面頁      |
| Т具            | 電腦傳真電話簿     |
|               | 傳真傳送記錄      |
| 傳真設定          | 電腦傳真設定      |
|               | 印表機的傳真設定    |
| 其他            | 新增其他印表穩(傳真) |
|               | 線上說明        |
|               |             |

### 步驟2、點選快速撥號/群組撥號清單

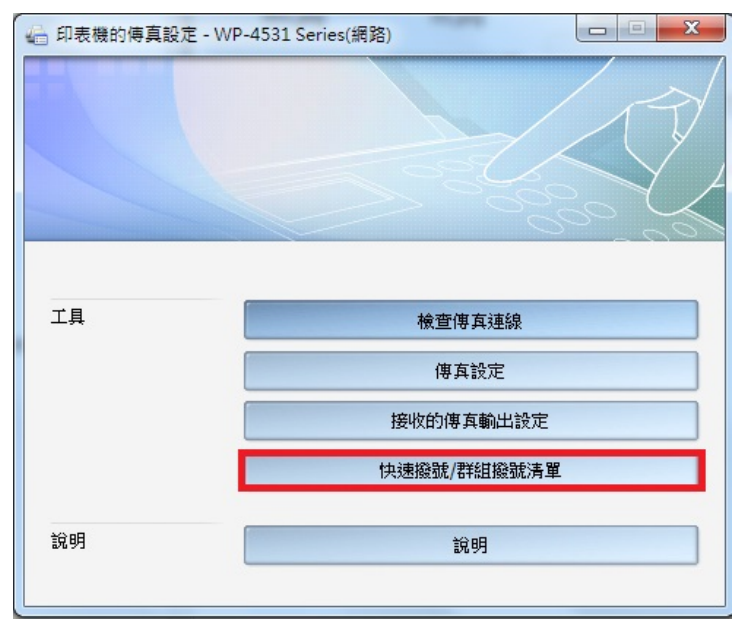

步驟 3、選擇「編輯」鍵,選擇「快速撥號」,並輸入名稱與對方傳真號碼,按「確定」。 ※由於印表機面板無法直接顯示中文名稱,因此僅能輸入英文、數字。

| 间) 快速撥號/群組撥號清單 - WP-4531 Series(網路 | )                      |    |
|------------------------------------|------------------------|----|
| 檔案(F) 編輯(E) 檢視(Ⅵ) 說明(H)            |                        |    |
| 🚔 🚔 📝 🔷 💡                          |                        |    |
| 項目號碼 名稱/群組名稱 傳真號碼                  |                        |    |
| 1                                  |                        |    |
| 2                                  |                        |    |
| 3                                  |                        |    |
| 4                                  |                        |    |
| 5                                  | (f) #                  | x  |
| 6                                  |                        |    |
| 7                                  | · 項月號碼: 1              | 確定 |
| 8                                  |                        |    |
| 9                                  | ● 快速撥號(S) ● 群組(G)      | 取消 |
| 10                                 | 2 報 / 并注 / 2 報 ( N ) · |    |
| 11                                 |                        |    |
| 12                                 | JERKT                  |    |
| 13                                 | 傳 车號碼(F):              |    |
| 14                                 | 0000000                |    |
| 15                                 | 山林》《末子莱佐,因此结复田林蚕新野理由。  |    |
| 17                                 | 用成 - 农小智学,本此演列用於电路弧码中。 |    |
| 18                                 |                        |    |

步驟4、按「寫入快速撥號」鍵。

| [1] 快速撥    | 號/群組撥號清單    | - EPSON WP-4531 Series (網路) |
|------------|-------------|-----------------------------|
| 檔案(F)      | 編輯(E) 檢視(⊻) | 說明(出)                       |
| 🚔 🚔 (i     | 1 🖉 🔶 🤶     |                             |
| 項目號碼       | 名稱/群組名稱     | 傳真號碼                        |
| <b>å</b> 1 | JERRY       | 00000000                    |
| 2          |             |                             |
| 3          |             |                             |
| 4          |             |                             |
| 5          |             |                             |
| 6          |             |                             |
| 7          |             |                             |
| 8          |             |                             |
| 9          |             |                             |
| 10         |             |                             |
| 11         |             |                             |
| 12         |             |                             |
| 13         |             |                             |
| 14         |             |                             |
| 15         |             |                             |

步驟5、出現此畫面,按「是」,即可將資料傳送至印表機快速撥號清單中。

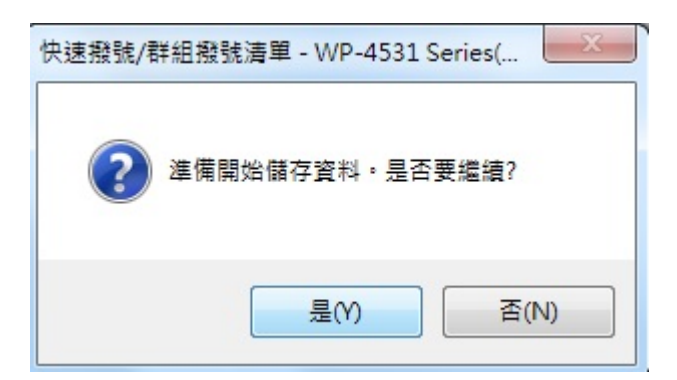

步驟6、至印表機機器,按「快速撥號」鍵,即會顯示由電腦中所設定的「快速撥號」 聯絡人電話。

| 自動應答<br>Auto Answer<br>① ① ① ①<br>重撥/暫停<br>Redial/Pause | 快速撥號洁單<br>快速撥號設定<br>01 JERRY<br>60 1GP<br>▼<br>OK 繼續 |                   |  |
|---------------------------------------------------------|------------------------------------------------------|-------------------|--|
| 快速撥號<br>Speed Dial                                      | ₹目目目目的 ¥組撥號 設定 説明 Setup Help N ?                     | 選單<br>Menu<br>(注: |  |